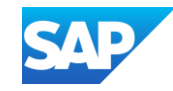

## Creating and Publishing Static Catalogs for CMS Enabled Customers

INTERNAL – SAP Buyer, Suppliers and Partners

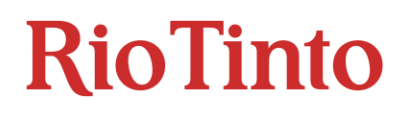

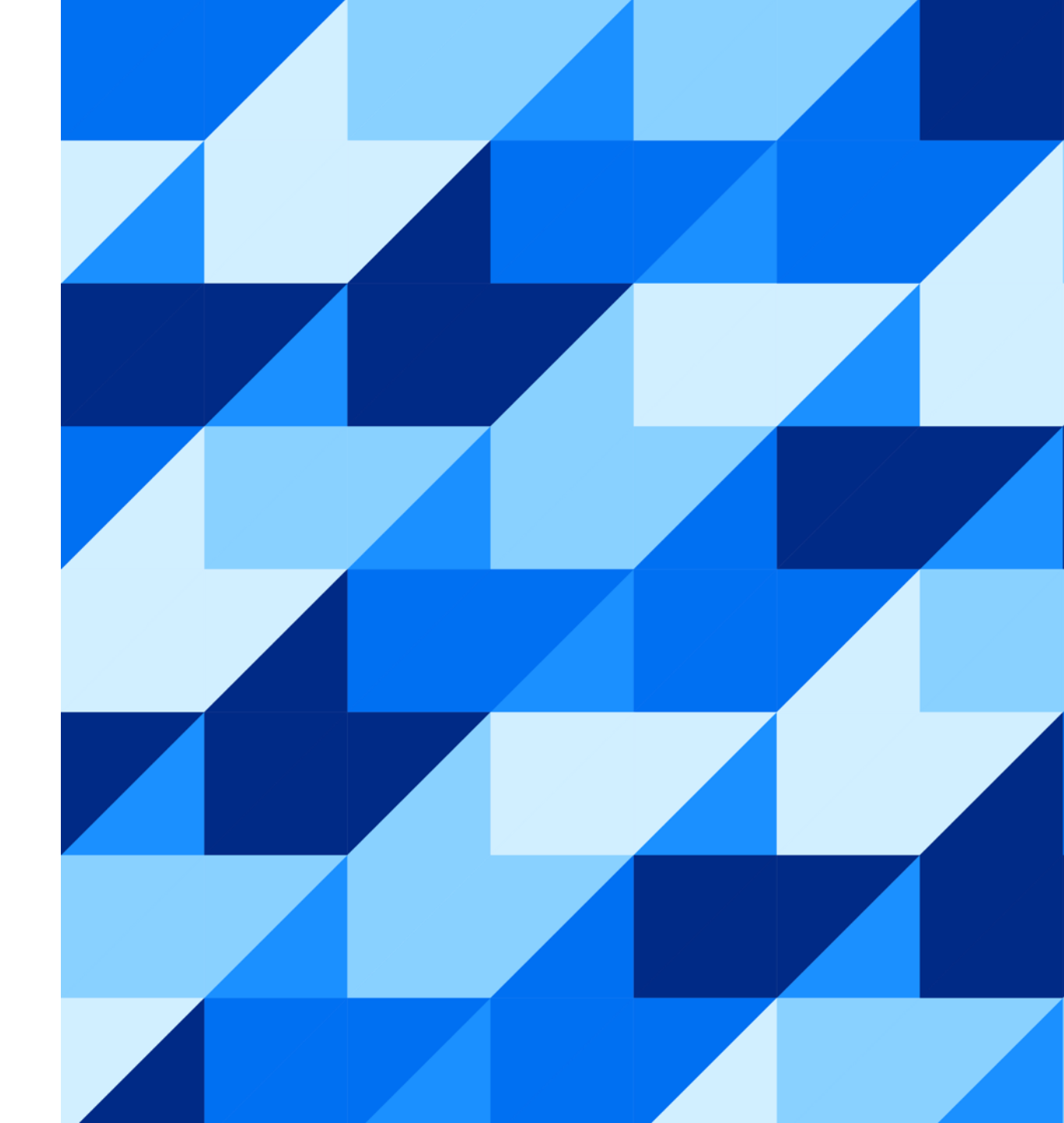

## Agenda

#### **The Catalog Project Process**

- <u>Catalog Project Flow</u>
- <u>The Static Catalog Interface</u>

#### **Static Catalog Template**

- <u>Creating a CMS Static Catalog</u>
- Uploading and Publishing a Static Catalogs

#### Additional Resources

Links to Additional Resources

# The Catalog Upload Process

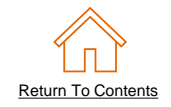

- Your customer is using an SAP Ariba Procurement solution to help streamline their purchasing processes. As part of this initiative, your organization has been identified as a candidate to provide, manage, and maintain a Static catalog for them.
- At this stage, you should have setup your SAP Business Network (SBN) account and created a test account.
- For this project, there is a requirement or you have chosen to use this guide to understand and manually populate a customer specific Static catalog template. This guide will assist you to understand each field within the Static catalog file so you may populate it.

## **Catalog Validation Flow**

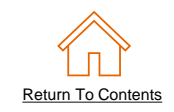

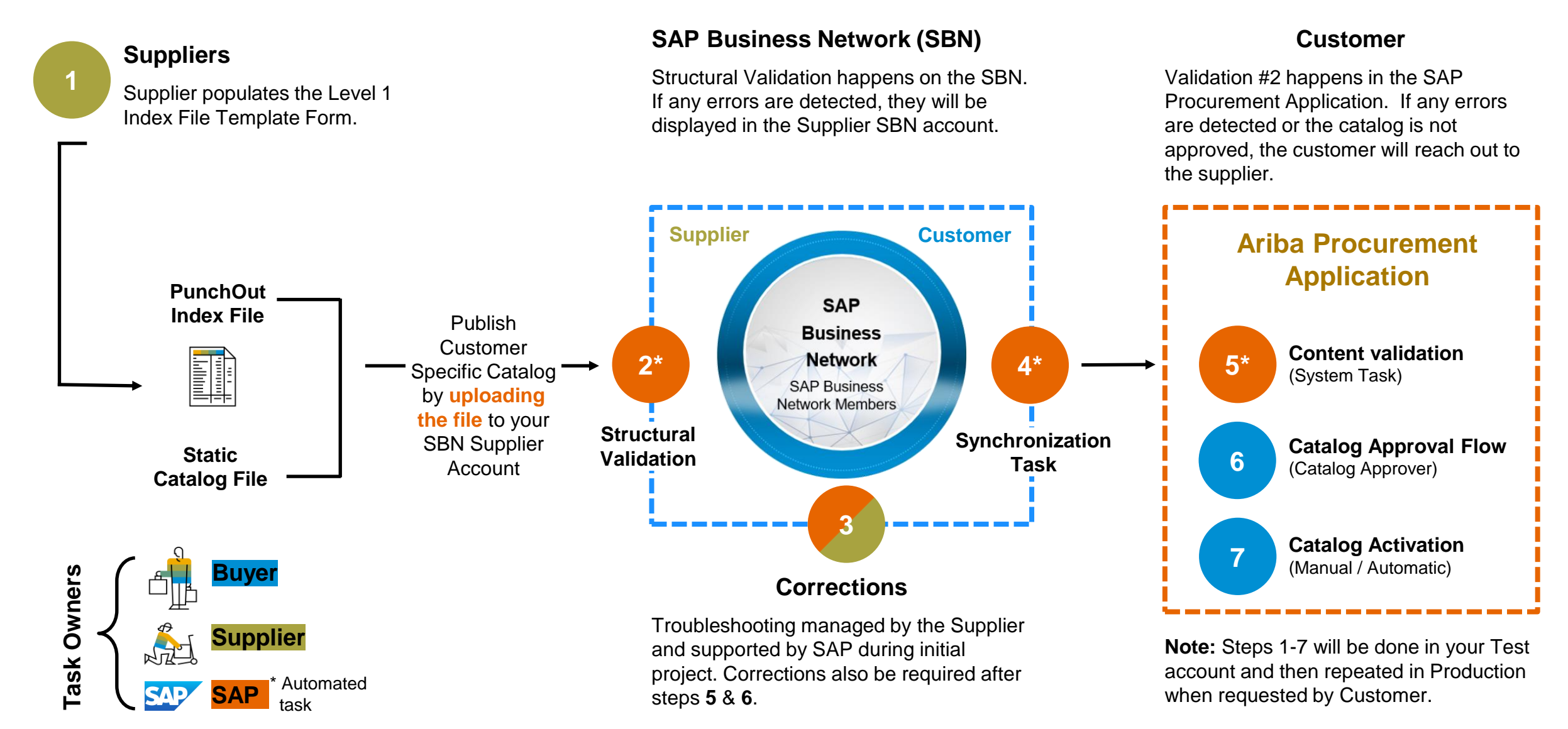

## **The Catalog Upload Process**

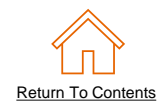

- When you upload a Catalog for your Customer, you are loading the file to Business Network (AN)—not directly to your Customer's Catalog Solution.
- Depending on the configuration of the Customer's environment.
- The Catalog will then be validated, audited and sent for Approval.
  - If **Rejected**, it will be returned to the Supplier for corrections, and the process starts over again.
  - If Approved, it will be Activated and available for Users.

## The Catalog Interface Item View

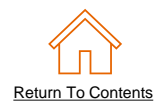

 Once the catalog has activated, user will be able to search for your product in their catalog UI. This is how a static Catalog item is displayed in the Catalog interface. Clicking on the Short Name takes you to the Details screen for this item.

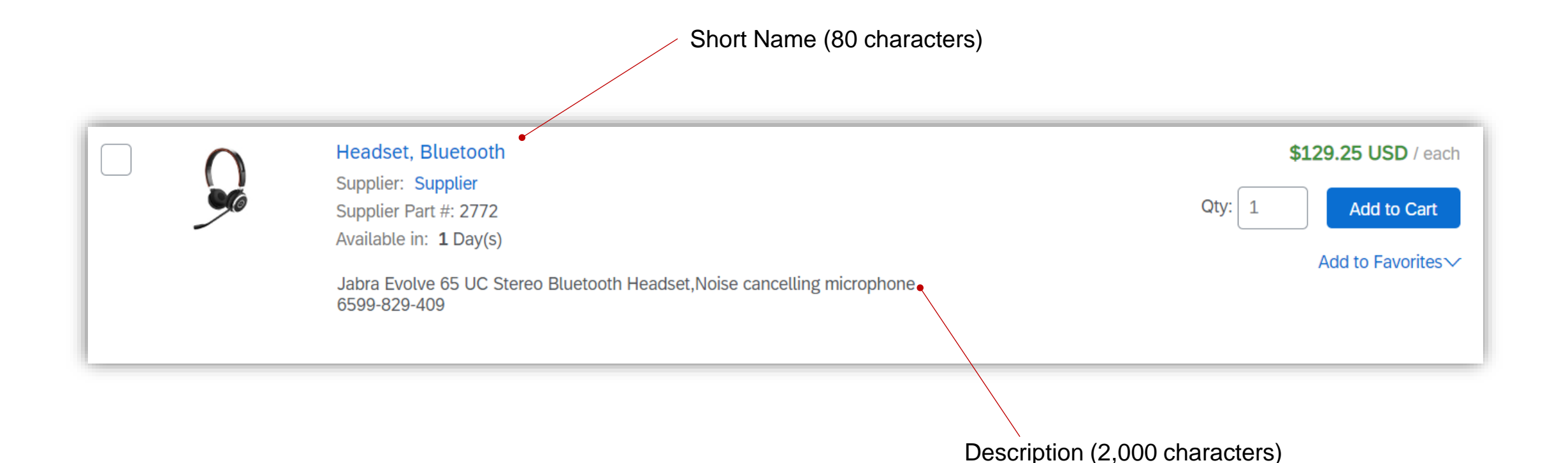

## The Catalog Interface Item View

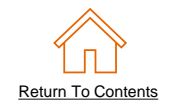

• This is a how a static catalog Item Detail view is displayed in the Catalog interface.

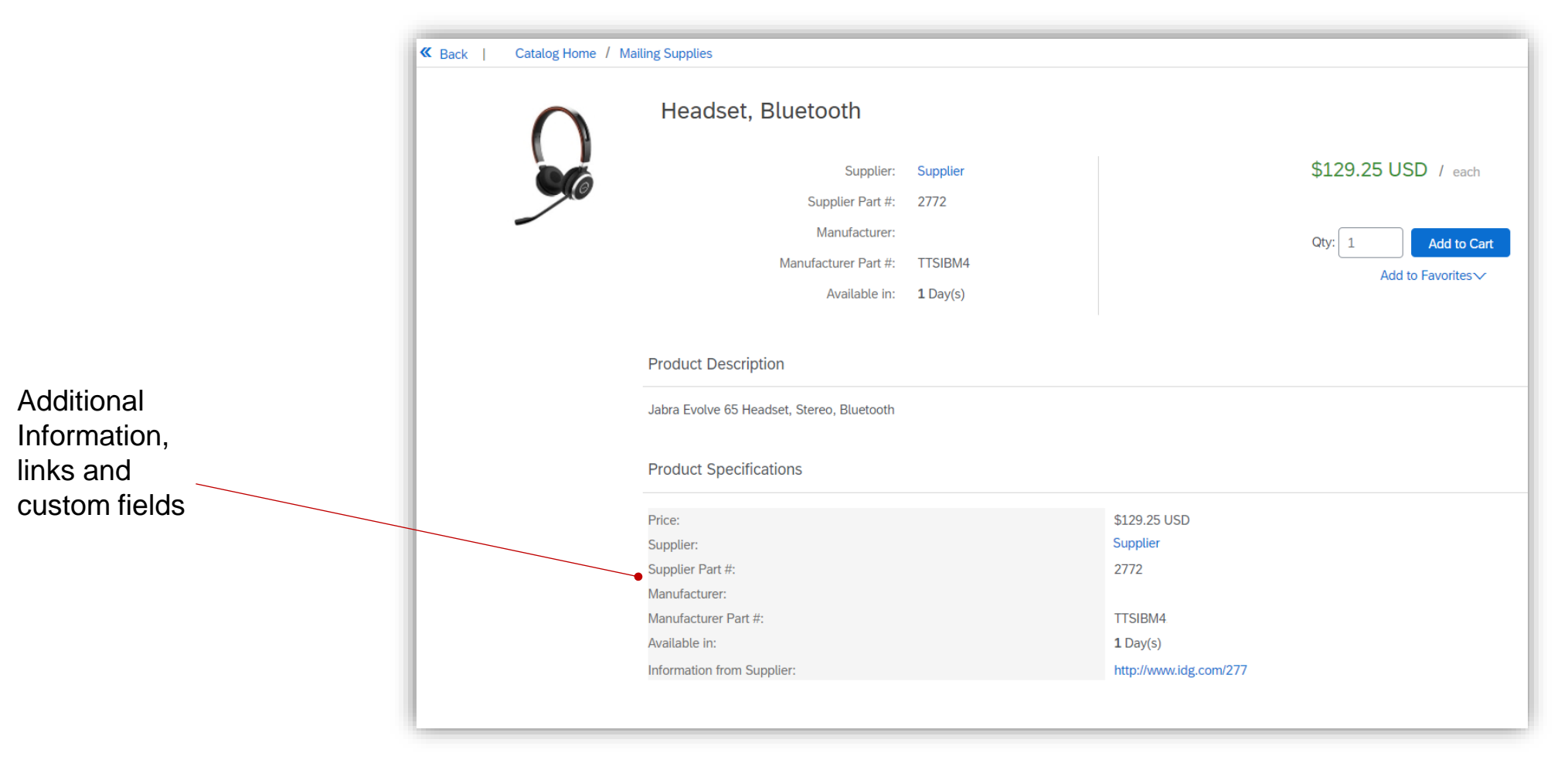

# Static Catalog Template

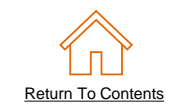

- Both Static and PunchOut Catalogs use Catalog Templates.
- Static Catalogs are generally created offline and uploaded to the Business Network.
- PunchOut Catalogs can be created offline, but there is also a Wizard on the Network to create PunchOut Catalog files. These PunchOut catalog files are called "Index Files".
- Creating PunchOut Index files is covered in another document.

## **Static Catalog Template**

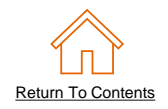

 For ease of CMS Static Catalog creation, we provide Suppliers with an Excel .XLSX template. The Supplier then populates and uploads the Catalog file to the Business Network. Below is a sample of an XLSX Static Template:

| F        | ile                                                                                                    | Home                            | Insert                            | Draw Page                                     | Layc Form                                    | ulas Data Review                                             | View Deve                                                    | elope Hel                           | p Fuzzy                    | Loc Power                            | Piv PDF-XCha                   | ₽ ¢ |
|----------|----------------------------------------------------------------------------------------------------|---------------------------------|-----------------------------------|-----------------------------------------------|----------------------------------------------|--------------------------------------------------------------|--------------------------------------------------------------|-------------------------------------|----------------------------|--------------------------------------|--------------------------------|-----|
| [<br>  P | aste                                                                                                    | X<br>[≘ ~<br>≪″                 | Font                              | Alignment                                     | Number                                       | Format as Tab                                                | rmatting ¥<br>e ¥                                            | Cells                               | Editing                    | Analyze<br>Data                      | Sensitivity<br>Y               |     |
| 0        | lipboa                                                                                                    | ard 🗔                           |                                   |                                               |                                              | Styles                                                       |                                                              |                                     |                            | Analysis                             | Sensitivity                    |     |
| FS       | ;                                                                                                    |                                 | -                                 | $\times \checkmark$                           | fx                                           |                                                              |                                                              |                                     |                            |                                      |                                |     |
|          |                                                                                                    |                                 |                                   |                                               |                                              | I                                                            | 3                                                            |                                     |                            |                                      |                                |     |
| 1        | How to use this Template                                                                                                    |                                 |                                   |                                               |                                              |                                                              |                                                              |                                     |                            |                                      |                                |     |
| 2        |                                                                                                    |                                 |                                   |                                               |                                              | GENERAL IN                                                   | STRUCTIONS                                                   |                                     |                            |                                      |                                |     |
|          | • N<br>te                                                                                                    | lot ever<br>o be ena            | custon de custon                  | ner can use f<br>a buyer cust                 | his Templat<br>omer's acco                   | e for catalog loadin<br>unt to use this Exce                 | g.The Ariba<br>I template f                                  | Content M<br>or uploadi             | lanagem<br>ng and im       | ent System<br>porting cat            | i (CMS) needs<br>talogs        |     |
|          | •L<br>n<br>y                                                                                                    | Jnless th<br>nany mo<br>vou can | nis Temp<br>ore than<br>access t  | blate was giv<br>you may be<br>he Tool Tip f  | en to you by<br>asked to pro<br>or more info | your buyer, it is a govide. Each field ha rmation about that | <i>generic</i> temp<br>s a <b>Tool Tip</b><br>field's requir | olate. It sh<br>attached<br>rements | ows the o<br>to it—if y    | atalog fielo<br>ou hover o           | ds available—<br>ver the field |     |
|          | • Y<br>a<br>te                                                                                                    | ∕ou can<br>assistano<br>emplate | find you<br>e, conta<br>like this | r buyer custo<br>act the Ariba<br>one from Ar | omer-specifi<br>Catalog Spe<br>iba Network   | c template on the b<br>ecialist assigned to                  | uyer's <b>Supp</b><br>your buyer o                           | l <b>ier Inforr</b><br>customer.    | <b>nation P</b><br>You can | o <b>rtal</b> . If you<br>download a | u need<br>a generic            |     |
|          | - N                                                                                                    | /lake su                        | e all the                         | e cells are for                               | matted in E                                  | cel as <b>Text</b> (right-                                   | lick + Form                                                  | at Cells)                           |                            |                                      |                                |     |
|          | • c                                                                                                    | Do not c                        | eate ter                          | nplates on y                                  | our own                                      |                                                              |                                                              |                                     |                            |                                      |                                |     |
| 3        | <ul> <li>Only the blue Headers and Items sheets/tabs are required. All other sheets/tabs will be ignored while processing<br/>and can be deleted</li> </ul> |                                 |                                   |                                               |                                              |                                                              |                                                              |                                     |                            |                                      |                                |     |
| 4        | 4 FIELDS                                                                                                    |                                 |                                   |                                               |                                              |                                                              |                                                              |                                     |                            |                                      |                                |     |
|          | The                                                                                                    | e templa                        | te's Fiel                         | d Headings a                                  | are color coc                                | led:                                                         |                                                              |                                     |                            |                                      |                                |     |
|          |                                                                                                    | Red -                           | Require                           | ed (There m                                   | ust be data r                                | oopulated. These co                                          | olumns cann                                                  | ot be dele                          | eted.)                     |                                      |                                |     |
|          |                                                                                                    | Oron                            |                                   | ional but d                                   | noired (The                                  | a fielde de net heu                                          | a ta ha nani                                                 | باحدما امينا                        | *                          | امان میں عممہ                        | like to have                   |     |
|          | • •                                                                                                    | - I                             | nstructi                          | ons Head                                      | ers Items                                    | Sample Format                                                | s (+)                                                        | •                                   |                            |                                      |                                | •   |

- The Template has 4 tabs—2 data tabs for Header and Items, and 2 tabs for Instructions and Samples
- Only the Header and Items tabs will be processed—all other tabs will be ignored by the system. These tabs can be deleted

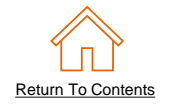

The Static Catalog Template is color coded and has Tool Tips that provide information about how to treat each field.

Each template includes specific instructions, including custom fields or other requirements set by your Customer.

| A               | В                 | С                           | D          | E               | F              | G            | Н                   | I                           | J                    |              | К         | L         | М                    |               |
|-----------------|-------------------|-----------------------------|------------|-----------------|----------------|--------------|---------------------|-----------------------------|----------------------|--------------|-----------|-----------|----------------------|---------------|
| Supplier ID     | Supplier Part ID  | Item Description            | Unit Price | Unit of Measure | Short Name     | Require      | ed                  |                             |                      |              |           | Lead Time | Manufacturer Part ID | FIFLD COLOR   |
|                 |                   |                             |            |                 |                | Short titl   | le for the item     |                             |                      |              | ailed     |           |                      | CODES         |
| AN12345678901-T | Example Product 1 | Jabra Headset with Quad E   | 150.28     | EA              | Jabra Headset  |              | ie for the item.    |                             |                      |              | idset.jpg | 1         | TTSIBM500ABC         | CODES         |
| AN12345678901-T | Example Product 2 | Write Right Ballpoint Pens, | 22         | EA              | Ballpoint Pens | Do not u     | se duplicate inform | nation in Short Name        | e and Item Descript  | ion. Instead | .jpg      | 4         | IDG07678901          |               |
| AN12345678901-T | Example Product 4 | A4 NoteBook with 250 page   | 13.55      | BX              | A4 NoteBook    | use Sho      | rt Name to name     | the product, and <b>Ite</b> | m Description to des | cribe        | pok.jpg   | 3         | 0764-580052Xzy       | Required      |
| AN12345678901-T | Example Product 5 | Stapler, Swingline 405, Col | 13.45      | EA              | Office Stapler | l product of | details.            |                             |                      |              |           | 1         | IDG079012345B        |               |
| AN12345678901-T | Example Product 3 | 3" Presentation View Binde  | 10.20      | EA              | 3" View Binder | ι            |                     |                             |                      |              | .jpg      | 2         |                      | Optional but  |
|                 |                   |                             |            |                 |                | Type:        | String              |                             |                      |              |           |           |                      | Optional, but |
|                 |                   |                             |            |                 |                | Length: 8    | 80 characters       |                             |                      |              |           |           |                      | Desired       |
|                 |                   |                             |            |                 |                |              |                     |                             |                      |              |           |           |                      |               |
|                 |                   |                             |            |                 |                |              |                     |                             |                      |              |           |           |                      | Optional      |
|                 |                   |                             |            |                 |                |              |                     | 1                           |                      |              |           |           |                      | Optional      |
|                 |                   |                             |            |                 |                |              |                     |                             |                      |              |           |           |                      |               |

The CIF Template and instructions are provided to Suppliers as part of this education and can also be found on the your Customer's Supplier Portal page on the AN.

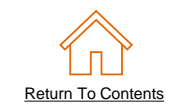

When creating a Catalog, follow these general Template rules:

- Make sure all the cells are formatted in Excel as Text (right-click + Format Cells)
- Do not create or change any columns included within the catalog template on your own.
- Avoid using filters within the catalog template.
- Only the blue Headers and Items sheets/tabs are required. All other sheets/tabs will be ignored while processing
- Remove the sample data provided in the template
- Populate data in the Header sheet/tab
- Populate data in the **Items** sheet/tab
- For some complex fields such as PriceConfiguration some of the sub-fields (e.g Amount) may be required. These are indicated in Red, and are only required if the parent field is present. Please refer to pages 28 and 29 for more information regarding Price Configuration.

## **Static Catalog Template**

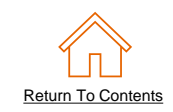

## **General Rules**

- All fields marked "Required" must be populated
- Supplier Part Numbers must be unique per item
- Commodity Codes must be assigned to each item

## **Best Practices**

- Data should be submitted in "Sentence case"—using both upper and lower case letters—not in ALL CAPS or all lower case text
- Abbreviations should be kept to a minimum—if you have the space, spell it out
- Be descriptive in the **Description** field—all the words are indexed for ease of finding the items
- Use different Short Names not just repeating a Description—it makes it easier for Users, and you get an additional 40 characters to describe your item
- Always include images
- Do not change the file format the format must be kept in .xlsx
- Avoid using special characters and accents within the catalog template

Further information regarding the static catalogs fields can be found in the subsequent pages.

# **Static Template and Catalog File Creation**

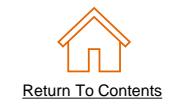

| А                  | В                         |
|--------------------|---------------------------|
| CHARSET            | UTF-8                     |
| LOADMODE:          | F                         |
| SUPPLIERID_DOMAIN: | NetworkID                 |
| UNUOM:             | TRUE                      |
| CURRENCY:          | AUD                       |
| COMMENTS:          | Any comments can go here. |

*Note:* The **Header** contains information that applies to the entire file. You can see that the only required fields are the **LOADMODE** and **SUPPLIERID\_DOMAIN**.

You can set **UNUOM** and **CURRENCY** at the item level in the file and they will override the values in the Header for that particular item.

- LOADMODE F (Full) or I (Incremental) The tool tip explains how Incremental loads work
- SUPPLIERID\_DOMAIN Specifies the Domain used. The preferred value is the Supplier's SAP Business Network (SBN) ID Number-"NetworkID". Other values include "DUNS", "internalsupplierid" or custom values
- UNUOM If set to "TRUE", the Unit Of Measure is set to UNUOM (United Nations Unit of Measure); if set to "FALSE", the value is set to ANSI. (Ariba recommends UNUOM)
- **CURRENCY** Specifies the currency used for the prices. The value "USD" (United States Dollar) is here by default and can be changed to a different currency
- **COMMENTS** This field can be used for comments related to your catalog. It is a good place to enter the Supplier Name, the Customer Name and Catalog Name

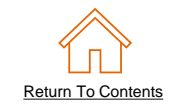

| Supplier ID             | Supplier Part ID                 | Unit Price | Unit of Measure                 |                           | Fields in the Items tab can be simple or                                                 |
|-------------------------|----------------------------------|------------|---------------------------------|---------------------------|------------------------------------------------------------------------------------------|
| AN0001000100            | 2772882                          | 145.10     | EA                              |                           | compound                                                                                 |
| AN0001000100            | 2772967                          | 22.58      | EA                              |                           | -                                                                                        |
| AN0001000100            | 2772276                          | 20.53      | EA                              |                           |                                                                                          |
| AN0001000100            | 2772981-ABC                      | 13.55      | BX                              |                           |                                                                                          |
| Classificatio<br>Domain | n Codes-1<br>Value               |            |                                 |                           | These are samples of simple fields with a single data element at the <b>Header</b> level |
| UNSPSC 4                | 13191504                         |            |                                 |                           | These are complete of compound fields they have                                          |
| UNSPSC                  | 5101509                          |            |                                 |                           | These are samples of compound fields—they have                                           |
| UNSPSC 4                | 14121704                         |            |                                 |                           | data elements at the <b>Header</b> and <b>Detail</b> level                               |
| UNSPSC 4                | 14122011                         |            |                                 |                           |                                                                                          |
| UNSPSC 4                | 4121615                          |            |                                 | / /                       |                                                                                          |
| https://abc.c           | Att<br>Source<br>com/stibo/hires | s/std.lang | s-1<br>Des<br>g.all Certificate | cription<br>e of Analysis |                                                                                          |

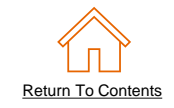

| Supplier ID  | Supplier Part ID | Unit Price | Unit of Measure |
|--------------|------------------|------------|-----------------|
| AN0001000100 | 2772882          | 145.10     | EA              |
| AN0001000100 | 2772967          | 22.58      | EA              |
| AN0001000100 | 2772276          | 20.53      | EA              |
| AN0001000100 | 2772981-ABC      | 13.55      | BX              |

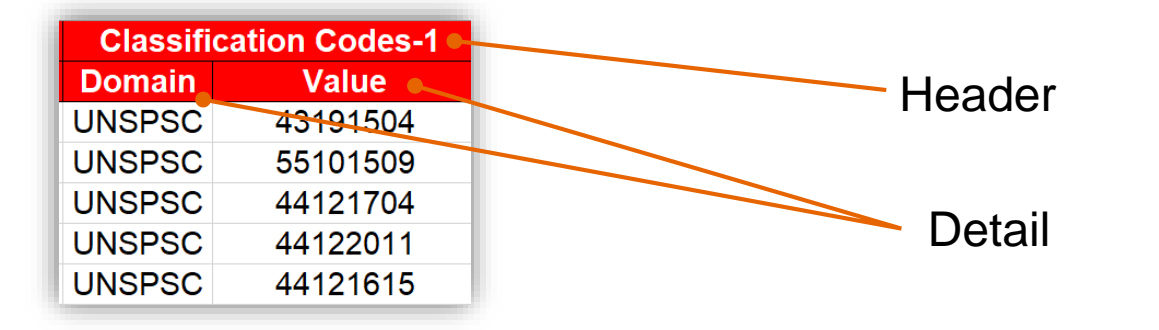

Simple fields are color coded as to their requirements designation

 For Compound fields, the designation for whether or not the field is required is at both the Header and Detail level of the field

#### The field **Attachments-1** is optional

However, if you do use the field, then you must provide a **Source** and **Description** value

| Atte e bre e rete d                     |                         |  |
|-----------------------------------------|-------------------------|--|
| Allachments-T                           |                         |  |
| Source                                  | Description             |  |
| https://abc.com/stibo/hires/std.lang.al | Certificate of Analysic |  |
| https://abc.com/stibo/hires/std.lang.al | Certificate of Analysis |  |

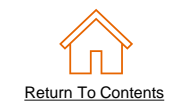

## The Items Tab

| Supplier ID   | Supplier Part ID | Item Description                    |
|---------------|------------------|-------------------------------------|
|               |                  |                                     |
| AN01999999999 | 12345            | Pens, Bic, Ballpoint, Blue, 1 dozen |
| AN0199999999  | 87690            | Stapler, Swingline, Black           |
| AN01999999999 | 479-56           | Post-It, Yellow, 1"x2", pad of 100  |

#### Supplier Part ID - Required

Description: Part Number used by the Supplier. The Part Number must be unique for each item in the Catalog. Type of data: String Maximum length: 255 Example: 2772882

#### Supplier ID - Required

**Description:** If the Header is set to "NetworkID", then enter the Supplier's Business Network ID, otherwise the appropriate value for the Domain used—DUNS, internalsystem, etc. Ask your Catalog Advisor if you have questions

Type of data: String

#### Maximum length: 255

#### **Example:** AN09067477712

*Note*: If you publish the Catalog in your test account, add a suffix –T to your ANID or DUNS number like this: AN09067477712-T

#### Item Description - Required

Description: Description of the product or service. Make your descriptions as clear and complete as possible (Item type, brand, model, color, etc.)
Type of data: String
Maximum length: 2000
Example: Printer, Laser, A4, Epson Stylus Color 740

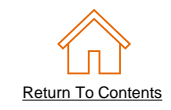

| Unit Price | Unit of<br>Measure | Short Name                     | Classification Code-1 |          |  |  |
|------------|--------------------|--------------------------------|-----------------------|----------|--|--|
|            |                    |                                | Domain                | Value    |  |  |
| 3.48       | EA                 | Soft Drink, Soda, Dr Pepper    | UNSPSC                | 43191504 |  |  |
| 12.95      | EA                 | Dairy, Milk, 1% milkfat        | UNSPSC                | 43191504 |  |  |
| 8.76       | DZN                | Coffee, Dark Roast, Starbucks  | UNSPSC                | 44122011 |  |  |
| 12.25      | BX                 | Soft Drink, Juice, Minute Maid | UNSPSC                | 44122011 |  |  |

#### Unit Price - Required

Description: Customer-specific price

Type of data: Decimal

Example: 4.32 or 1234.78

*Note:* To separate the integer from the decimal, you must use a 'dot' and not a comma. Also, do not use a comma to indicate 'thousands'. **Do not include any currency symbols** such as ,  $\pounds$  or .

#### Unit of Measure - Required

**Description:** Unit of measure related to the Unit Price. Use a United Nations UOM if the UNUOM in the Header is set to "True"

Type of data: String

#### Maximum length: 32

#### Example: BX

*Note:* A file containing the Units of Measure is available in your Customer's Supplier Information Portal.

#### Short Name - Required

**Description:** Short description of the item. The Short Name is displayed first in the UI, and is in a larger type face and blue color. You can use the Short Name to describe a category or Item type, then give the specifics in the Item Description **Type of data:** String **Example:** Nylon Glove, Blue **Maximum length:** 40 characters

#### Classification Code-1 – Required

Description: Classification of the product or service.

- Detail: Domain Required Description: Use 'UNSPSC' if the Header specifies "UNSPSC" as the CODEFORMAT Type of data: String Maximum length: 40 Example: UNSPSC, Custom
- Detail: Value Required
   Description: The place if action and a

**Description:** The classification code that corresponds to the product or service **Type of data:** String **Maximum length:** 40

**Example:** 45678900 (level 3) and 45678923 (level 4) *Note:* Ariba supports UNSPSC Version 13.5. A code list is available in your Customer's Supplier Information Portal.

To access the English Supplier Information Portal, please click here. To access the French Supplier Information Portal, please click here.

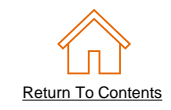

| Lead Time |                              | Image-1                  |                            |
|-----------|------------------------------|--------------------------|----------------------------|
|           | Thumbnail                    | Normal                   | Detailed                   |
| 1         | 12354 ing                    | https://www.1.com/12354  | https://www.1.com/12354D.j |
| 4         | 12354.jpg                    | <u>N.jpg</u>             | pg                         |
| 5         | https://www.1.com/34.ipg     | https://www.1.com/34N.jp | https://www.1.com/34D ipg  |
| 5         | 111193.// WWW. 1.0011/04.Jpg | <u>e</u>                 | https://www.r.com/o+D.jpg  |
| 3         | 587.jpg                      |                          | https://www.1.com/587.Jpg  |
| 3         | http://www.1.36.jpg          |                          | https://www.1.36.jpg       |

#### Lead Time - Required

**Description:** Number of working days for the product to be shipped from the date you receive the Purchase Order

**Type of data:** Integer **Maximum length:** 40 **Example:** 1

#### Image – Optional, but desired

**Description:** URL of the item's image (preferred), or filename of the image (sent in a zip file)

Supported image formats: JPG, JPEG, GIF, PNG, BMP—(JPG preferred)

If Image is used, please populate the following:

Detail: Thumbnail – Optional (If Image is used, at least one Detail is required)
 Description: URL of an Icon-size image of the item, or filename of the image (sent in the zip file)—can be different from the product's full-size Image
 Type of data: String
 Maximum length: 255
 Recommended Size: 85 x 85 pixels
 Note: If the "Thumbnail" field is left blank, the file in the "Image" field will be

*Note:* If the "Thumbnail" field is left blank, the file in the "Image" field will be resized and populate the Thumbnail

Detail: Normal - Optional (If Image is used, at least one Detail is required)
 Description: URL of an image of the item, or filename of the image (sent in the zip file)

*Type of data:* String *Maximum length:* 255 *Recommended Size:* 250 x 250 pixels

Detail: Detailed - Optional (If Image is used, at least one Detail is required)
 Description: URL of an image of the item, or filename of the image (sent in the zip file)

**Type of data:** String **Maximum length:** 255 **Recommended Size:** 250 x 250 pixels

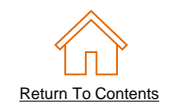

## **Special Notes for Images**

- In the Catalog file, you can refer to a remote image—using a URL—or you can refer to a local image.
- Using **remote** images is preferred
  - Be sure the URL in the Template is complete (including https://) Example: https://server/directory/imagefilename.jpg
  - Point to the image itself—not a program that serves up images
- If you use local images
  - Be sure the filename in the Template is *exact*—including upper and lower case characters *Example*: FileName.jpg -or- lowercasename.jpg
  - Place all catalog images into a zipped folder and load on the SBN

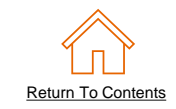

| VendorID | Supplier Part<br>Auxiliary ID | Supplier URL                   | Manufacturer Part ID |
|----------|-------------------------------|--------------------------------|----------------------|
|          |                               |                                |                      |
| 100XXXXX | 1234-Fr                       | https://www.intelidata.com     | CFG 11562            |
|          |                               | https://www.idg.com            | 87690-12             |
|          |                               |                                | A100-BLK             |
|          |                               | https://swingline.com/1234.com |                      |

#### VendorID - Required

**Description:** This field identifies the VendorID assigned to your products by Rio Tinto. This information will be provided by Rio Tinto. **Type of data:** String **Maximum length:** 50 **Example:** 100XXXXX

#### Supplier Part Auxiliary ID – Optional

**Description:** Uniquely identifies a single item. For example, items in multiple languages or available in multiple units of measure. **Type of data:** String **Maximum length:** 255 **Example:** 1234 French Note: If any items have the same reference (Supplier Part ID column), this column allows you to differentiate them.

#### Supplier URL – Optional

**Description:** A URL that links to a Supplier static page about the item (could be a MSDS, construction info, packaging info, etc.) **Type of data:** String **Maximum length:** 255 **Example:** http://www.supply.com/Catalog/product18.htm

#### Manufacturer Part ID – Optional, but desired

Description: A Part Number that a Manufacturer uses. Type of data: String Maximum length: 255 Example: TTSIBM412CID

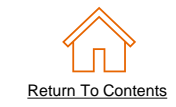

| Manufacturer Name | Manufacturer URL     | Language | Currency |
|-------------------|----------------------|----------|----------|
|                   |                      |          |          |
| La Calledon       | https://www.manu.com | en_AU    | AUD      |
| Intelidata        |                      |          |          |
| IDG Book          |                      | fr_CA    | AUD      |
| Bic               |                      |          | AUD      |
| Swingline         |                      |          | AUD      |

#### Manufacturer Name - Optional, but desired

Description: Name of the manufacturer. Type of data: String Maximum length: 255 Example: Epson

#### Manufacturer URL – Optional

Description: A URL that links to a Manufacturer's static page about the item (could bea MSDS, construction info, packaging info, etc.) Type of data: String Maximum length: 255 Example: http://www.manu.com/Catalog/product18.htm

 Language – Optional (If blank, defaults to 'en\_US') Description: Specifies the language used to describe the item. Type of data: String Maximum length: 255 Example: en\_AU; fr\_CA Currency – Required (Can be set as a default value in Header)
 Description: Specifies the currency used for the prices.
 Type of data: String
 Maximum length: 32
 Example: USD, CAD (Canadian Dollar)
 Note: A listing of currency codes is in your Customer's Supplier Information Portal. To

access the English Supplier Information Portal, <u>please click here</u>. To access the French Supplier Information Portal, <u>please click here</u>.

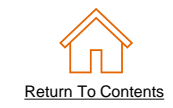

| Expiration Date | Effective Date | Territory Available |
|-----------------|----------------|---------------------|
|                 |                |                     |
|                 |                | GB                  |
| 2019-02-01      | 2020-01-31     | US                  |
| 2019-03-20      |                |                     |
|                 |                |                     |

#### Effective Date- Optional

**Description:** Date that the catalog item becomes valid.

If you leave this field blank or load an item with a date prior to today, the item will be seen immediately, regardless of the *Effective Date*.

Type of data: Data Date Format: YYYY-MM-DD

#### Expiration Date – Optional

**Description**: Date that the catalog item expires and is removed from catalog visibility. This date must be in the future. Note: In Ariba catalogs there is no warning about items' expiring. When the date occurs, the item(s) are removed from visibility automatically. **Type of data**: Data **Date Format**: YYYY-MM-DD

#### Territory Available – Optional

Description: List of one or more territories the item is available in. Uses ISO 3166-1 country codes. Type of data: String Maximum Length: 255 Example: GB, US

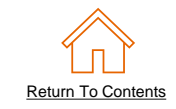

| Minimum Quantity | Quantity Interval |
|------------------|-------------------|
|                  |                   |
| 1                |                   |
| 2                | 2                 |
|                  |                   |
| 1                |                   |

#### Minimum Quantity- Optional

**Description:** Specifies the minimum quantity an item can be purchased in. **Type of data:** Integer

**Example:** Users might need to order at least 2 of an item, therefore 2 will be placed in the column.

#### Quantity Interval- Optional

**Description:** Specifies the quantity an item can be purchased in. Can be used with MinimumQuantity.

Type of data: Integer

**Example**: Items can have both a MinimumQuantity and a QuantityInterval. Users might need to order at least 2 of an item, and only be able to order it in intervals of 2: 4, 6, 8, etc..

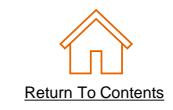

| Attachments-1                           | RelatedItems-1             |           |                  |
|-----------------------------------------|----------------------------|-----------|------------------|
| Source                                  | Description                | Туре      | Supplier Part ID |
| https://abc.com/stibo/hires/std.lang.au | Certificate of<br>Analysis | followup  | 87690            |
|                                         |                            | similar   | 479-56           |
|                                         |                            | mandatory | 12345            |
|                                         |                            |           |                  |

#### Attachments-1 – Optional

**Description**: Attached documents related to the catalog item to be displayed. Note: The link to the document(s) appear in the Item Details pages of the catalog UI.

If you use Attachments (Attachments-1, Attachments-2), the detail sub-fields Description and Source are required to be populated.

Source – Required

**Description**: URL or file name for the attached document. If you do not use a URL reference, then you must upload the actual file when loading the catalog file on the Network

Type: String Length: 255

Description- Required

**Description:** Description or file name for the attached document. **Sample**: Certificate of Analysis **Type**: String **Length**: 255

#### RelatedItems-1 – Optional

**Description:** Indicates that another catalog item is related to this main item. The RelatedItems specified must be available in the Ariba catalog.

The RelatedItems can be indicated as:

- mandatory A required item to purchase if this item is bought
- similar Informational to let the user know of a similar product
- sparepart Informational to show spare parts for the main item
- accessories Informational to show accessories for the main item
- followup Informational to show follow-up items for the main item

If you use RelatedItems, then the detail sub-fields Type and Supplier Part ID must be populated.

• Type – Required

**Description**: The type of this item in relation to the main catalog item. **Values**: mandatory, similar, sparepart, accessories or followup **Type**: String **Length**: 255

• Supplier Part ID – Required

**Description** The Supplier Part ID of this item in relation to the main catalog item. **Note**: The item must be available in the Ariba Catalog. **Type**: String **Length**: 255

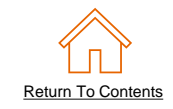

| PriceConfiguration-1 |            |          |        |                   |              |                | Pric      | eConfiguratio | on-2     |        |                   |              |                |
|----------------------|------------|----------|--------|-------------------|--------------|----------------|-----------|---------------|----------|--------|-------------------|--------------|----------------|
| StartDate            | EndDate    | PriceKey | Amount | Price<br>Currency | Price Factor | Lower<br>bound | StartDate | EndDate       | PriceKey | Amount | Price<br>Currency | Price Factor | Lower<br>bound |
|                      |            | ARA10BSU | 21.868 | USD               |              | 1              |           |               | ARA10BSU | 20.88  | USD               |              | 10             |
| 2017-05-02           | 2017-08-01 |          | 50.0   | USD               |              | 2              |           |               |          |        |                   |              |                |
| 2017-05-02           | 2017-08-01 |          | 40.0   | USD               |              | 1              |           |               |          |        |                   |              |                |
|                      |            | ARA10BSU | 30.0   | USD               | 0.9          | 1              |           |               | ARA10BSU | 25.10  | USD               | 0.9          | 5              |

#### PriceConfiguration-1– Optional

**Description:** Defines different levels of pricing for items based on different quantities, dates and **PriceKey** (user-definable).

*Note*: To use **PriceConfiguration** fields, the **PriceKey** field must be agreed upon by both the Buyer and Seller. To configure a **PriceKey** to be used, the Buyer must contact SAP Ariba Customer Support to configure the field and make it available for creating price lookup keys.

If you use a **PriceConfiguration** field, the Detail sub-field **Amount** & **Currency** is required to be populated. All other detail fields are optional.

- Start Date Optional Description: If your price configuration is determined by a specific time period, this is the Start Date. Type: Date Format: YYYY-MM-DD
- End Date Optional Description: If your price configuration is determined by a specific time period, this is the End Date. Type: Date Format: YYYY-MM-DD
- Price Key Do Not Use

**Description** A User-defined factor that prices can be based on. Can be a location, customer type, facility type or any meaningful value to the buyer customer. **Example**: If the Price Configuration has a PriceKey defined as "ARA10BSU" then the Amount for the item is \$40.33. For an item without a PriceKey, the Amount for the item is \$42.25. **Type**: String

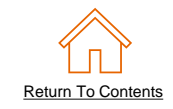

| PriceConfiguration-1 |            |          |        |                   |              |                | Pric      | eConfiguratio | on-2     |        |                   |              |                |
|----------------------|------------|----------|--------|-------------------|--------------|----------------|-----------|---------------|----------|--------|-------------------|--------------|----------------|
| StartDate            | EndDate    | PriceKey | Amount | Price<br>Currency | Price Factor | Lower<br>bound | StartDate | EndDate       | PriceKey | Amount | Price<br>Currency | Price Factor | Lower<br>bound |
|                      |            | ARA10BSU | 21.868 | USD               |              | 1              |           |               | ARA10BSU | 20.88  | USD               |              | 10             |
| 2017-05-02           | 2017-08-01 |          | 50.0   | USD               |              | 2              |           |               |          |        |                   |              |                |
| 2017-05-02           | 2017-08-01 |          | 40.0   | USD               |              | 1              |           |               |          |        |                   |              |                |
|                      |            | ARA10BSU | 30.0   | USD               | 0.9          | 1              |           |               | ARA10BSU | 25.10  | USD               | 0.9          | 5              |

#### PriceConfiguration-1– Optional (continue)

If you use a **PriceConfiguration** field, the Detail sub-field **Amount** & **Currency** is required to be populated. All other detail fields are optional.

Amount – Required

**Description**: The cost of the item, based on the PriceConfiguration parameters. **Type**: Decimal

Price Currency – Required

**Description**: The currency used for the Amount field. The currency set in this configuration overides the Currency default set in the Headers Tab. **Type**: String

Price Factor – Optional

**Description**: The Amount field is multiplied by the PriceFactor to determine the end price. This allows a variable price increase/decrease rather than a fixed end price. **Example**: Amount=1.0, PriceFactor=.8 (1\*.08 = .80) End price is .80 -- a 20% discount **Type**: Integer **Default**: 1

• Lowerbound – Optional

**Description**: The number of items a user must buy to get a lower price. **Example**: If the Price Configuration has a Lowerbound value of 20 and an Amount of \$200.00, then buying quantities of 1-19 would be at a price of \$222.00, however, quantities over 20 items purchased would have a price of \$200.00 **Type**: Integer

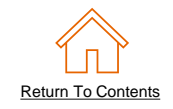

## Supplier Part Auxiliary ID

- The Supplier Part Auxiliary ID field must be populated if you are required to provide identical catalogs written in different languages, or catalogs using the same Supplier Part ID for products with different VendorIDs.
- Using the Supplier Part Auxiliary ID field will ensure your products are seen correctly within the Customer's UI.
- Please ensure the information written in this field is unique for each Supplier Part ID in each catalog subscription.
- In this example, the two products in different catalogs are differentiated by using '\_FR' or '\_Eng' within the Supplier Part Auxiliary ID field.

| Short Name | Supplier Part ID | Supplier P<br>Auxiliary I | Part<br>D |
|------------|------------------|---------------------------|-----------|
|            |                  |                           |           |
| Chapeau    | 1234             | 1234_Fr                   |           |

| Short Name | Supplier Part ID | Supplier Part<br>Auxiliary ID |
|------------|------------------|-------------------------------|
|            |                  |                               |
| Hat        | 1234             | 1234_Eng                      |

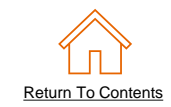

# **Uploading Catalog Images**

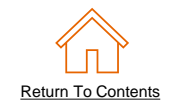

Special Notes for Images

- In the Catalog file, you can refer to a Remote Image—using a URL—or you can refer to a Local Image.
- Using remote Images is preferred
  - Be sure the URL in the Template is complete (including https://) Example: https://server/directory/imagefilename.jpg
  - Point to the image itself—not a program that serves up images
- If you use local Images
  - Be sure the filename in the Template is exact—including upper and lower case
     Example: FolderName/FileName.jpg -or- foldername/lowercasename.jpg

## Loading Images via a URL

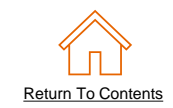

List the image URL in the image and/or thumbnail field of the Catalog file

| Image                      |                                |                                |  |  |  |
|----------------------------|--------------------------------|--------------------------------|--|--|--|
| Thumbnail                  | Normal                         | Detailed                       |  |  |  |
|                            | https://www.abc.com/12354N.jpg | https://www.abc.com/12354D.jpg |  |  |  |
| https://www.abc.com/34.jpg | https://www.abc.com/34N.jpg    | https://www.abc.com/34D.jpg    |  |  |  |
| CustomerName/image1.jpg    |                                | https://www.abc.com/587.Jpg    |  |  |  |
| https://www.abc.36.jpg     |                                |                                |  |  |  |

- Upload and publish the Catalog file via SAP Business Network (SBN) portal.
- URL images are downloaded during the catalog upload, the URL should always be present in every new version. Ariba Procurement applications periodically refresh images by fetching them again. Your image website must be available all the time. By default, refresh images after 30 days.

## Loading Images via a Zip Folder

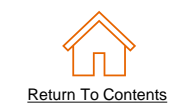

Put all the image files into a folder and zip the folder

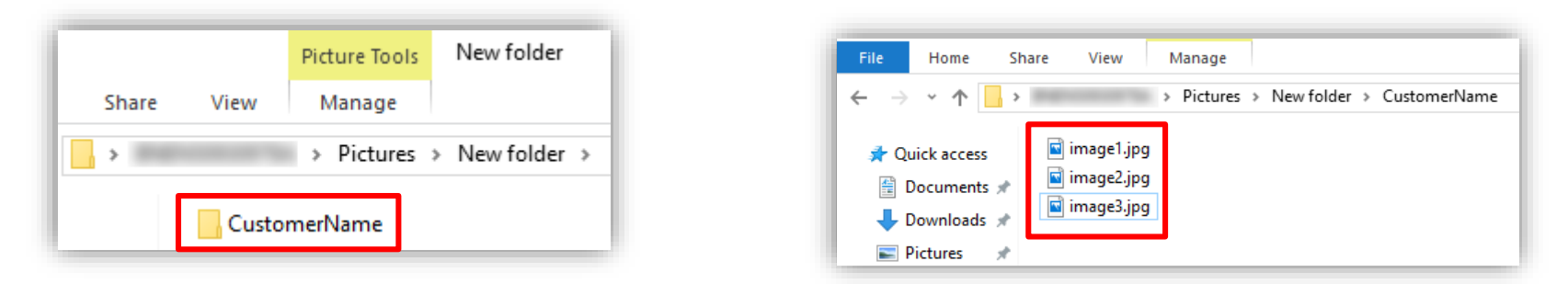

- List the images' file location in the image and/or thumbnail field within the Catalog file. This image path should contain the Folder Name, Image file name and file type for example: FolderName/ImageName.filetype
- Upload and publish the Catalog file, with the zipped image folder, via SBN portal

| Image                      |                                |  |  |  |  |
|----------------------------|--------------------------------|--|--|--|--|
| Thumbnail                  | Normal                         |  |  |  |  |
|                            | https://www.abc.com/12354D.jpg |  |  |  |  |
| https://www.abc.com/34.jpg | http://www.abc.com/34D.jpg     |  |  |  |  |
| CustomerName/image1.jpg    | CustomerName/image2.jpg        |  |  |  |  |
| http://www.abc.com/36.jpg  | CustomerName/image3.jpg        |  |  |  |  |

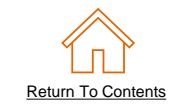

- Uploading images is the responsibility of the Supplier.
- Uploading the zipped image folder, can be completed during the catalog upload process explained on page 44.

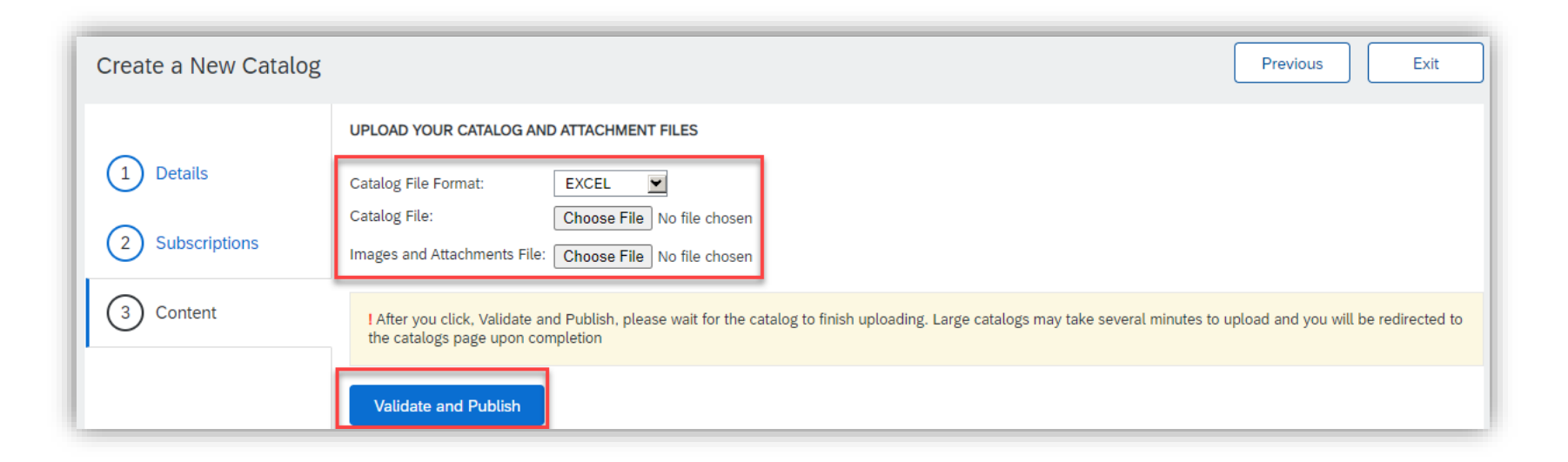

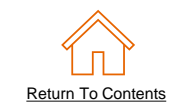

- Login to SAP Business Network (SBN)
  - Go to: <u>https://supplier.ariba.com</u>
  - Log in with your Username and Password

| Business Network -                                                          | ■ ()                                                 |
|-----------------------------------------------------------------------------|------------------------------------------------------|
|                                                                             |                                                      |
| Supplier sign-in Username Next Forgot username New to SAP Business Network? | <text><text><text><text></text></text></text></text> |
| Register Now or Learn more                                                  | • • • •                                              |
|                                                                             |                                                      |

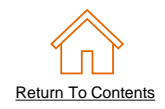

- Switch to your Test Account
  - Your Catalog should be loaded and tested in your Test Account prior to loading the catalog in Production. (Note: If you are instructed to load a Catalog to a Production account, just skip this step)
  - Find your initials in the upper right corner and click for the pull-down menu, then click "Switch To Test Account"
  - If you don't see a "Switch to Test Account" link, your Test account has not yet been set up. Contact your SAP Business Network Administrator
  - You will get a warning.
     "You are about to switch to Test Mode." Click "OK"

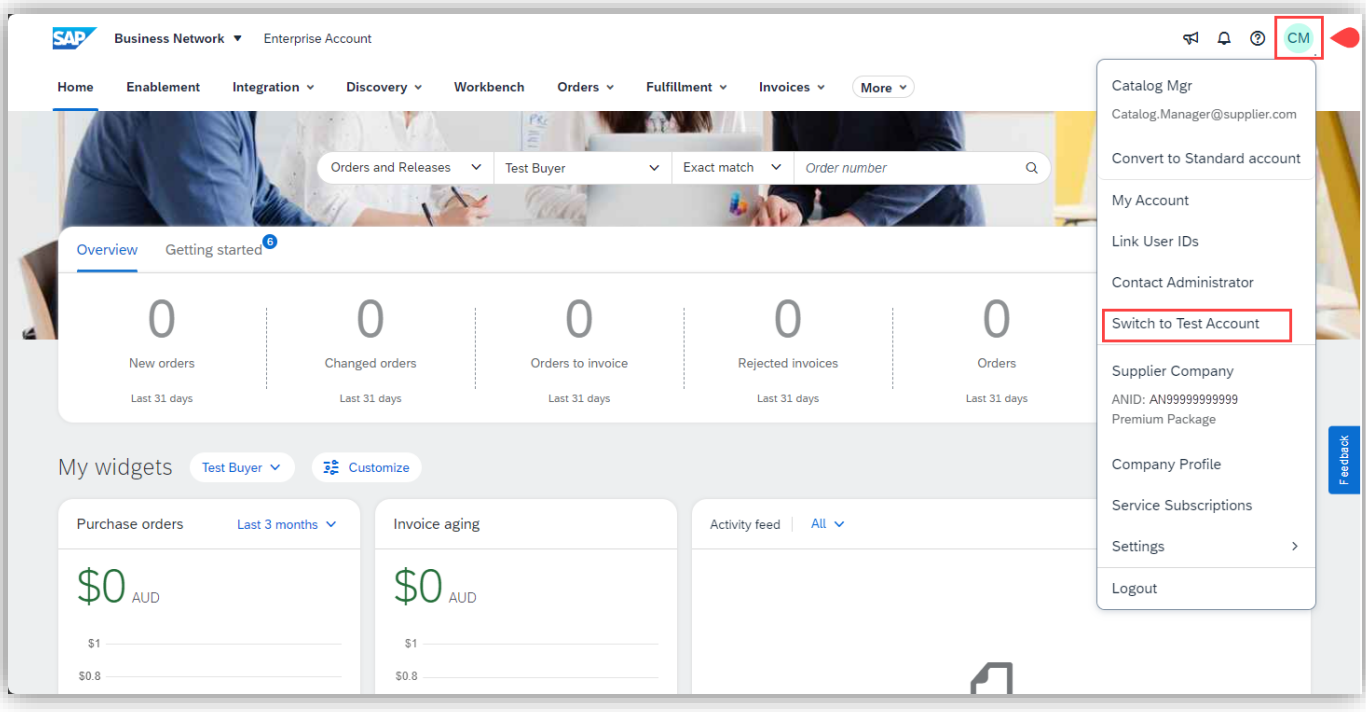

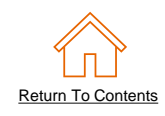

 Navigate to the Catalogs Tab and click "Customer Catalogs" tab.

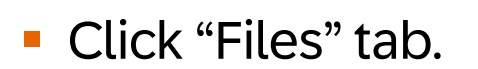

 On the Catalogs screen, click the "Create" button.

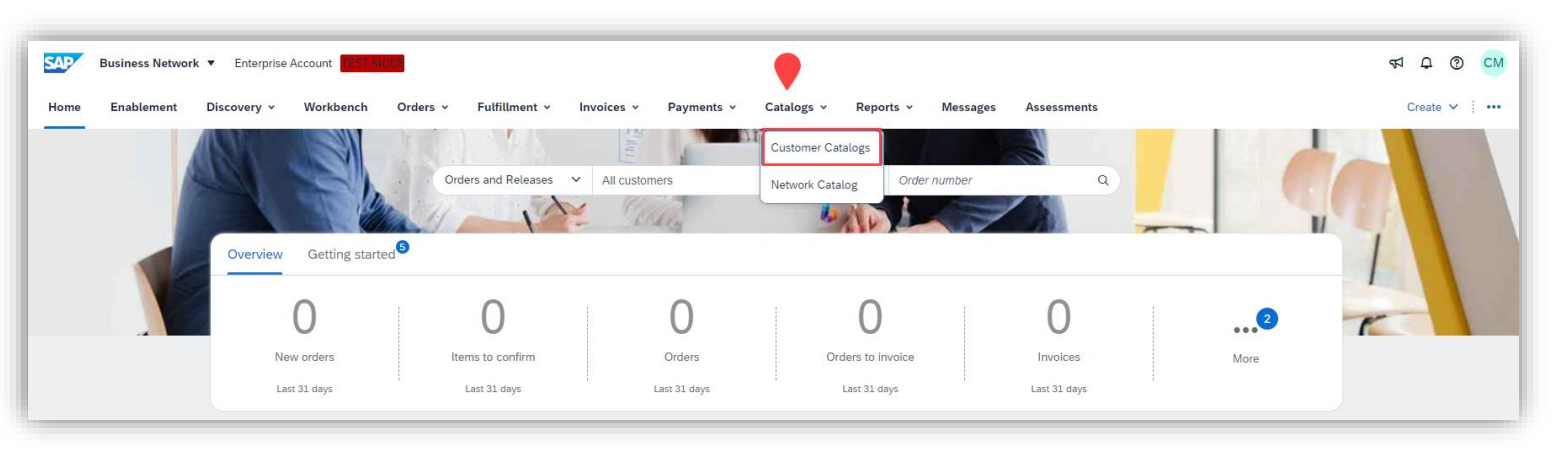

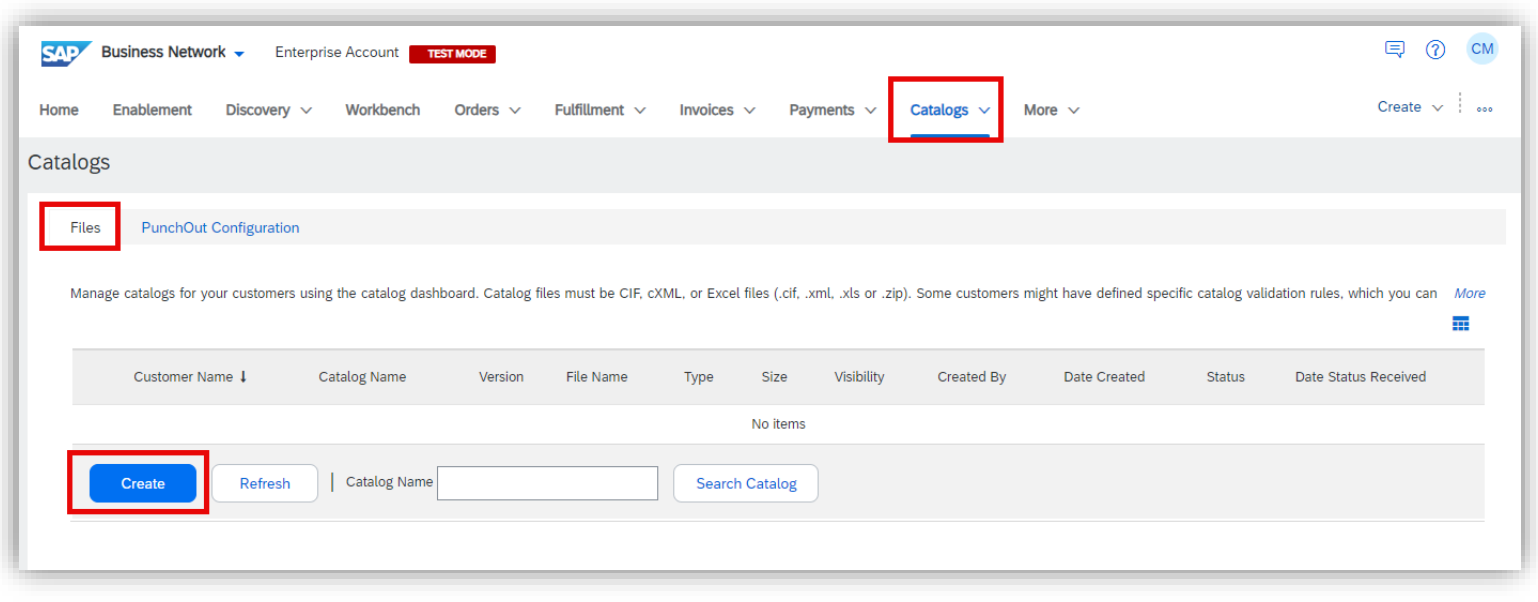

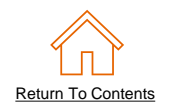

- When uploading a Catalog on SAP Business Network, there are four steps you will follow:
  - 1. Uploading—Transfers the Catalog file from your local drive to the SAP Business Network. During the upload process, you enter the Catalog name (this becomes the "Subscription Name" in the Buyer's local Catalog) descriptive text, and classify it so that buying organizations that are looking for specific products and services can find your Catalog
  - 2. Setting Visibility—Allows you to specify whether the Catalog version is "Public" or "Private" and determines which of your Customers can access it
  - **3. Validating**—The Network checks the Catalog for errors, checks for zero price values and does a highlevel validation of UNSPSC codes and Units of Measure

(*Note:* Customer-specific validation rules for UNSPSC and UOM codes, and zero price values can be more detailed and much more strict than the high-level Network validations, therefore your Catalog may **pass** the Network validations but **fail** the Customer-specific validations for these same items)

**4. Publishing**—Freezes the current version and notifies your Customer of the Catalog's availability

- ② Subscriptions—Who you are publishing the Catalog to
- ③ **Content**—Uploading the actual Catalog file

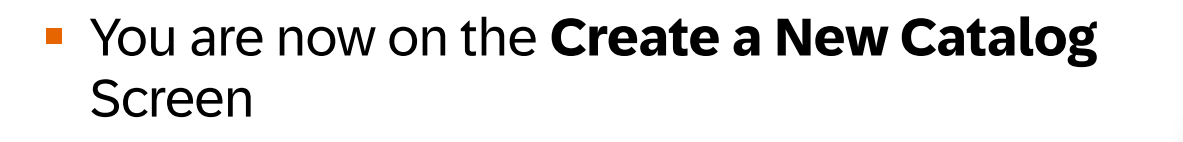

- To create the Catalog, there is a 3-step Wizard:
  - Details—General information about the Catalog

|                 | Enter a catalog name i | and descriptive text. Oustomers can dearen dang and monitorial control day codes to your datatog.                                       |
|-----------------|------------------------|----------------------------------------------------------------------------------------------------|
| 1 Details       | Catalog Name: *        |                                                                                                    |
| 2 Subscriptions | PunchOut Level 1:      | Your index file settings will be used to fill the details on the Content page at step 3. You can add/edit your index file settings here |
|                 | Created By:            | Catalog Manager                                                                                                    |
| 3 Content       | Date Created:          | Thursday 3 Nov 2022 6:08 PM GMT+10:00                                                                                                   |
| $\smile$        | Description:           |                                                                                                    |
|                 | Comme d'Harry (1)      | Characters left: 1000 The maximum number of characters allowed is 1000, including spaces.                                               |
|                 |                        | Description                                                                                                    |
|                 |                        | No items                                                                                                    |
|                 |                        | Ly Delete Add                                                                                                    |
|                 |                        |                                                                                                    |
|                 |                        | Next Exit                                                                                                    |

Create a New Catalog

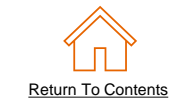

Next

© 2025 SAP SE or an SAP affiliate company. All rights reserved. INTERNAL - SAP Buyers, Suppliers and Partners

## Uploading and Publishing a Static Catalog

## ① Details

• Catalog Name: This becomes the "Subscription Name" for this Catalog that <u>will not change</u>. The format for this name is set by Rio Tinto.

- Please use this format for Canada and US: PurchaseOrg\_CompanyCode(s)\_Region\_Language\_EXT\_Vendor#\_VendorName (no special characters are allowed, you can use a dash (-) or underscore(\_)) Example: RT42\_2601\_QC\_FR\_EXT\_100XXXXX\_SupplierABC
- Please use this format for Australia: PurchaseOrg\_CompanyCode(s)\_Region\_EXT\_Vendor#\_VendorName (no special characters are allowed, you can use a dash (-) or underscore(\_))
   Example: 2030\_2030\_AU\_EXT\_100XXXXX\_SupplierABC

#### Do not select PunchOut Level 1

- Description: (Optional) Brief description of the content of your Catalog
- Commodities: (Optional) The UNSPSC code(s) that corresponds to the items family/ group of your Catalog. Use the "Add" button to find the code
- When you complete this screen, click "Next"

| Create a New Catalog                                                |                                                                                                    |                                                                                                    | Next Exit                  |
|---------------------------------------------------------------------|----------------------------------------------------------------------------------------------------|----------------------------------------------------------------------------------------------------|----------------------------|
| <ol> <li>Details</li> <li>Subscriptions</li> <li>Content</li> </ol> | Enter a catalog name<br>Catalog Name: *<br>PunchQut evel 1:<br>Created By:<br>Date Created:<br>Description: | and descriptive text. Customers can search using this information. Add commodity codes to your catalog.          SupplerABC_Static_EXT         'Your index file settings will be used to fill the details on the Content page at step 3. You can add/edit your index file settings here.         Catalog Mgr         Thursday 4 Jan 2024 11:20 AM GMT+10:00         Characters left:       1000         The maximum number of characters allowed is 1000, including spaces. | * indicates required field |
|                                                                     | Commodities:                                                                                                | Description                                                                                                    |                            |
|                                                                     |                                                                                                    | No items                                                                                                    |                            |
|                                                                     |                                                                                                    | Delete                                                                                                    |                            |
|                                                                     |                                                                                                    |                                                                                                    |                            |
|                                                                     |                                                                                                    |                                                                                                    | Next Exit                  |

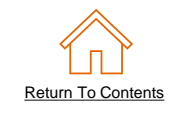

© 2025 SAP SE or an SAP affiliate company. All rights reserved. INTERNAL - SAP Buyers, Suppliers and Partners

## Uploading and Publishing a Static Catalog

## **②** Subscriptions

- You determine which Customers subscribe to your Catalog—specific Customer(s) or to all Customers on the Network
- Set the Visibility to "**Private**". You can select a single customer.
- To select your Rio Tinto, check the box next to their name in the "Customers" list.
- If the Customer does not appear, it means that your company has not established a relationship with your Customer yet. This is required prior to uploading a Catalog to them.
- When you complete this screen, click "Next"

| Create a New Catalog         |                                                                                                    |                                                                                                    | Previous Next Exit                                                                           |
|------------------------------|----------------------------------------------------------------------------------------------------|----------------------------------------------------------------------------------------------------|----------------------------------------------------------------------------------------------|
| 1 Details                    | Add customers and set the catalog visibility for<br>You can receive status updates on catalogs, in<br>the email address in the Email notification set | or customers. Click the customer's name to view validation<br>including catalog errors from your customer through ema<br>ction. | on rules on your customer's site.<br>il. To receive emails, click Manage Profile and enter   |
| 2 Subscriptions<br>3 Content | Visibility: Private - Only the selected cu<br>Public - All customers can vie<br>Customers                                                             | stomers that have a trading relationship with you can vie<br>w the catalog, Customers that have a trading relationship          | w and receive the catalog<br>o with you can also receive the published catalog<br>Page 1 v 🔉 |
|                              | Customers 1                                                                                                    | Catalog Validation Rules                                                                                                    | Validation Status for Version 1                                                              |
|                              | Customer 1<br>Customer 2                                                                                                    | View                                                                                                    | Pending Validation Pending Validation                                                        |
|                              |                                                                                                    |                                                                                                    | Previous Next Exit                                                                           |

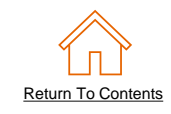

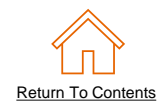

## **③ Content**

- Select your **Catalog File Format** to "**Excel**" by clicking the pull down menu and selecting the option
- Select your Catalog File, by clicking "Browse" and pointing to your file
- Load any Image or Attachment Flies by clicking "Browse" and pointing to your file
- After you have selected your Catalog file, click the "Validate and Publish" button

| Create a New Catalog | Previous Exit                                                                                                    |  |  |  |  |  |  |
|----------------------|----------------------------------------------------------------------------------------------------|--|--|--|--|--|--|
|                      | UPLOAD YOUR CATALOG AND ATTACHMENT FILES                                                                                                    |  |  |  |  |  |  |
| 1 Details            | Catalog File Format:                                                                                                    |  |  |  |  |  |  |
| 2 Subscriptions      | Catalog File: Choose File No file chosen Images and Attachments File: Choose File No file chosen                                                                                                    |  |  |  |  |  |  |
| 3 Content            | After you click, Validate and Publish, please wait for the catalog to finish uploading. Large catalogs may take several minutes to upload and you will be redirected to the catalogs page upon completion |  |  |  |  |  |  |
|                      | Validate and Publish                                                                                                    |  |  |  |  |  |  |

 As your Catalog loads, the status will read "Validating". Click the "Refresh" button at the bottom of the screen to see the status change

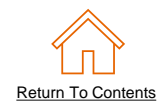

## Network Catalog Validation

- After the Network completes validation, it changes the Catalog status from "Validating" to one of the following statuses:
  - Validated, Published, Activated or Pending Buyer Validation—your Catalog is error-free.
  - Errors Found by SAP Business Network—the Network detected Catalog content that violates validation rules.
  - Bad Format—your Catalog failed the file validation check. Audit the file for problems in format
- A Catalog with an error status means you need to review the error results and correct them before going on

| SAP B    | usiness Network   Enterprise        | e Account TEST MODE          |                  |                     |              |                            |             |               |                     |                            | E ? M                     |                                                                                    |     |
|----------|-------------------------------------|------------------------------|------------------|---------------------|--------------|----------------------------|-------------|---------------|---------------------|----------------------------|---------------------------|------------------------------------------------------------------------------------|-----|
| Home     | Enablement Discovery ~              | Workbench Orders             | Fulfillmer       | nt 🗸 Invoices       | ✓ P          | ayments $ \smallsetminus $ | Catal       | ogs ∨ N       | lore ∨              |                            | Create 🗸 🛛 🚥              |                                                                                    |     |
| Catalogs |                                     |                              |                  |                     |              |                            |             |               |                     |                            |                           |                                                                                    |     |
| Files    | PunchOut Configuration              |                              |                  |                     |              |                            |             |               |                     |                            |                           | To see the error deta<br>click on the " <u>Errors</u><br><u>Found</u> " hyperlink. | il, |
| Manag    | e catalogs for your customers using | the catalog dashboard. Catal | og files must be | CIF, cXML, or Excel | files (.cif, | .xml, .xls or              | .zip). Some | e customers m | ight have defined s | pecific catalog validation | rules, which you can More |                                                                                    |     |
|          | Customer Name ↓                     | Catalog Name                 | Version Fi       | ile Name            | Туре         | Size \                     | /isibility  | Created By    | Date Created        | Status                     | Date Status Received      |                                                                                    |     |
|          | Customer 1                          | SuplierABC_Static_EXT        | 1 C              | atalog.xlsx         | EXCEL        | MB F                       | Private     | Mgr           | 18 Apr 2024         | Found by Customer          | 18 Apr 2024               |                                                                                    |     |
| L        | View/Edit Test                      | Delete 🔻                     | Create           | Refresh             | Catalo       | g Name                     |             |               | Search              | Catalog                    |                           |                                                                                    |     |

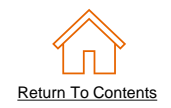

## Customer Approval

- When your Catalog passes the Network upload validation, your Customer is then notified to audit, validate and approve your Catalog. The Network may show any of these statuses: "Published", "Validated by Customer" or "Pending Buyer Validation"—note that these are all valid statuses
- Each Customer may have specific validation rules—and these rules may be more strict than the standard Network rules. This means that your Catalog could pass the Network validation, but fail the Customerspecific rules and be returned to you
- If your Customer finds anything in your Catalog file that requires your attention, you will be notified by e-Mail
  - Corrections should be made to the original Excel file, then the corrected Catalog file needs to be uploaded to the Network
  - Each Catalog must pass both the Network validation, and the Customer audit before it can be loaded into the Customer's buying application and be available for their Users.

For more support on troubleshooting errors, please click <u>here</u>.

# **Additional Resources**

## **Additional Resources**

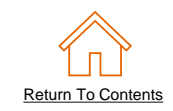

Continue your Static Catalog creation journey, and move to the next phase if needed.

| The Static Catalog Documents                                             |                                                                                                    |                                                                                                    |  |  |  |  |  |
|--------------------------------------------------------------------------|----------------------------------------------------------------------------------------------------|----------------------------------------------------------------------------------------------------|--|--|--|--|--|
| Introduction to Static<br>Catalogs & Account Setup                       | Customer<br>Specific Templates<br>(Currently viewing this document)                                                                                                    | <u>Troubleshooting and</u><br><u>Updating Catalogs</u>                                                                                                    |  |  |  |  |  |
| Details the Static<br>Catalog fundamentals and<br>account configuration. | Details the process of manually<br>creating and uploading the<br>Static Catalog file.<br>To view this document, please<br>go to the Customer specific<br>Supplier Information Portal or<br>contact your Customer directly. | Details the Catalog upload and<br>update process and the XLS to<br>CIF conversion. This document<br>also illustrates different<br>troubleshooting scenarios and<br>resolutions. |  |  |  |  |  |

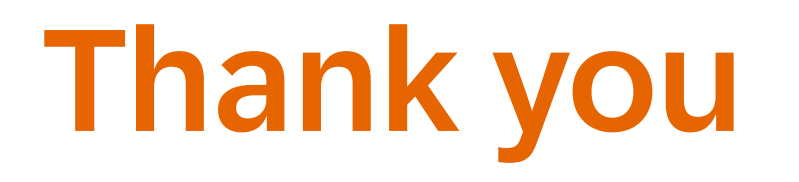

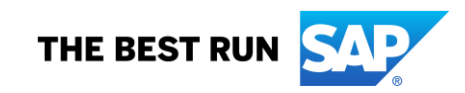